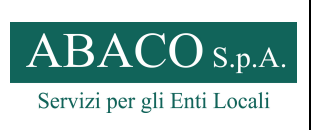

| Code:                  | CIS_ModRic                          |
|------------------------|-------------------------------------|
| Ed. 01                 | Rev. 00-06/2013                     |
| Pagina:                | 1 di 14                             |
| Rif.: UNI EI<br>UNI EN | N ISO 9001:2008<br>I ISO 14001:2004 |

#### MANUALE UTENTE – PORTALE ON-LINE

# **MANUALE UTENTE**

| gei 🗰 👘                                                                                                    |
|----------------------------------------------------------------------------------------------------|
| Per accedere al servizio Gestione Imposta di<br>Soggiorno inserisci il tuo account.<br>Cambia Password<br>Login:<br>Password:<br>LOGIN |
| Powered by Engineering Tributi S.p.A.                                                                                                  |

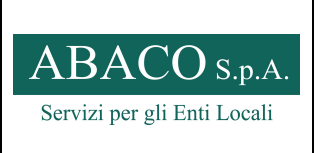

 Code:
 CIS\_ModRic

 Ed. 01
 Rev. 00-06/2013

 Pagina:
 2 di 14

 Rif.:
 UNI EN ISO 9001:2008

 UNI EN ISO 14001:2004

#### MANUALE UTENTE – PORTALE ON-LINE

## 1.1 Accesso al Portale

|             | gei#                                                                                                    |
|-------------|----------------------------------------------------------------------------------------------------|
| F<br>5<br>2 | Per accedere al servizio Gestione Imposta di<br>Soggiorno inserisci il tuo account.<br><u>Cambia Password</u> |
| L<br>[      | .ogin:                                                                                                    |
| P<br>[      | Password:                                                                                                    |
|             | LOGIN                                                                                                    |
|             | Powered by Engineering Tributi S.p.A.                                                                         |

Per accedere al portale, digitare:

LOGIN: il codice fiscale indicato nell'apposito modulo di richiesta di accesso al portale

PASSWORD: inviata all'indirizzo indicato al momento della registrazione

Se non siete ancora registrati, è possibile scaricare l'apposito modulo dal sito <u>www.abacospa.it</u>  $\rightarrow$  Servizi per i cittadini  $\rightarrow$  Downloads  $\rightarrow$  Imposta di soggiorno  $\rightarrow$ selezionare il file "Portale on line - Richiesta abilitazione"

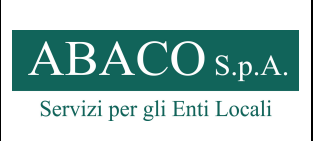

MANUALE UTENTE – PORTALE ON-LINE

 Code:
 CIS\_ModRic

 Ed. 01
 Rev. 00-06/2013

 Pagina:
 3 di 14

 Rif.:
 UNI EN ISO 9001:2008

 UNI EN ISO 14001:2004

# 1.2 Verifica della posizione

Dopo l'accesso, il sistema mostra come home page dell'utente che si è collegato il seguente cruscotto :

| gei🥩                 | Uten<br>Ente                               | ter<br>:                        |                          |                          |
|----------------------|--------------------------------------------|---------------------------------|--------------------------|--------------------------|
| Home Dichiarazioni   |                                            |                                 | Gestione dell'Impost     | me Page<br>a di Soggiorn |
| Anni                 | 1 Stanza al Porto, Bed &                   | : Breakfast Categoria unica     |                          | Ó                        |
| 2012                 | Attesa presentazione                       | dichiarazione per ultimo period | lo di imposta            |                          |
| Strutture            | Gestore:                                   | Gestione Alberghi Spa           | Rappresentante Legale:   | Rossi Mario              |
| 1 Stanza al Porto    | Indirizzo Struttura:                       | via M.Franceschini 4 Test       |                          |                          |
| Le Due Stelle Marine | Apertura dal:                              |                                 | al:                      |                          |
|                      | <br>Totale Importo Dichiarato:<br>Residuo: | € 0,00<br>€ 0.00                | Totale Importo Versato:  | € 0,00                   |
|                      | Elenco Dichiarazioni                       | Nuova                           |                          |                          |
|                      | Le Due Stelle Marine, Al                   | berghi 2 stelle                 |                          | 6                        |
|                      | Attesa presentazione                       | dichiarazione per ultimo period | lo di imposta            |                          |
|                      | Gestore:                                   | Gestione Alberghi Spa           | Rappresentante Legale:   | Rossi Mario              |
|                      | Indirizzo Struttura:                       | Via del lungomare 3 TEST        | 54                       |                          |
|                      | Apertura dal:                              | 01/06/2012                      | al:                      | 1000                     |
|                      | Lotale Importo Dichiarato:<br>Residuo:     | € 0,00<br>€ 0,00                | i otale Importo Versato: | € 0,00                   |
|                      | NESIGIO,                                   | C 0/00                          |                          |                          |
|                      | Elenco Dichiarazioni                       | Nuova                           |                          |                          |

Vengono visualizzate tutte le strutture attive all'anno di imposta selezionato, abbinate all'utente collegato.

Per ogni struttura vengono visualizzati:

- I dati anagrafici per l'anno di imposta;
- La situazione contabile in termini di dovuto e versato complessivo e corrispondente residuo;
- L'elenco delle dichiarazioni presentate per struttura e anno di imposta;
- Messaggi di informazione / Avvertimento;

E' possibile filtrare la visualizzazione delle strutture, dalla sezione laterale:

| in: Home           |                            |                                 | HO<br>Gestione dell'Imposta | me Pa       |
|--------------------|----------------------------|---------------------------------|-----------------------------|-------------|
| ni                 | Le Due Stelle Marine, Al   | berghi 2 stelle                 |                             |             |
| <u>12</u> [        | Attesa presentazione       | dichiarazione per ultimo period | o di imposta                |             |
| utture             | Gestore:                   | Gestione Alberghi Spa           | Rappresentante Legale:      | Rossi Mario |
| Stanza al Porto    | Apertura dal:              | 01/06/2012                      | al:                         |             |
| Duit Stelle Marine | Totale Importo Dichiarato: | € 0,00                          | Totale Importo Versato:     | € 0,00      |
|                    | Residuo:                   | € 0,00                          |                             |             |
|                    | Elenco Dichiarazioni       | Nuova                           |                             |             |

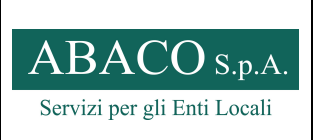

MANUALE UTENTE – PORTALE ON-LINE

| Code:                  | CIS_ModRic                      |
|------------------------|---------------------------------|
| Ed. 01                 | Rev. 00-06/2013                 |
| Pagina:                | 4 di 14                         |
| Rif.: UNI EN<br>UNI EN | ISO 9001:2008<br>ISO 14001:2004 |
|                        |                                 |

# **1.3** Registrazione della dichiarazione periodica

Utilizzare la funzione '*Nuova*' in corrispondenza della sezione 'Elenco Dichiarazioni' della struttura corrispondente:

| 9ei                                | Ente                                   | 1                                                 |                            |                         |
|------------------------------------|----------------------------------------|---------------------------------------------------|----------------------------|-------------------------|
| iome Dichiarazioni<br>Sei in: Home |                                        |                                                   | Ho<br>Gestione dell'Impost | me Pag<br>a di Soggiorr |
| Anoi                               | 🔕 Le Due Stelle Marine, Al             | berghi 2 stelle                                   |                            | 6                       |
| 2012                               | Attesa presentazione                   | dichiarazione per ultimo perioc                   | lo di imposta              |                         |
| Strutture                          | Gestore:<br>Indirizzo Struttura:       | Gestione Alberghi Spa<br>Via del lungomare 3 TEST | Rappresentante Legale:     | Rossi Mario             |
|                                    | Apertura dal:                          | 01/06/2012                                        | alı                        |                         |
|                                    | Totale Importo Dichiarato:<br>Residuo: | € 0,00<br>€ 0,00                                  | Totale Importo Versato:    | € 0 <mark>,</mark> 00   |
|                                    | Elenco Dichiarazioni                   | Nupva                                             |                            |                         |

Selezionare mese o periodo di riferimento della dichiarazione

| 90107                                         |                 |                                 |                                     |                                          |                                              |    |
|-----------------------------------------------|-----------------|---------------------------------|-------------------------------------|------------------------------------------|----------------------------------------------|----|
| ome Dichiarazioni<br>5ei in: Home+Inserimenti | o dichiarazione |                                 | Fur                                 | <b>Inserim</b><br>nzionalità di inserime | nento dichiaraz<br>Into di una nuova dichiar | io |
| Strutture                                     |                 | Oati identificativi i           | Dichiarazione                       |                                          |                                              |    |
| 1 Stanza al Porto                             |                 | Periodo Dichiarazione:          |                                     | Anno di riferimento:                     |                                              |    |
| Le Due Stelle Marine                          |                 | Struttura:<br>Denunciante:      | Le Due Stelle Marine<br>Rossi Mario | Dichiarante:<br>Data Dichiarazione:      | Gestione Alberghi Spa<br>08/11/2012          |    |
|                                               | •               | Stato Dichiarazione:<br>Utente: | Nuova<br>BRMFNC70C12F205J           | Totale dovuto:                           | € 0,00                                       |    |
| Periodi dichiarazione                         |                 | Note:                           |                                     |                                          |                                              |    |
| Terzo trimestre                               | [17]            |                                 |                                     |                                          |                                              |    |
| ON to trimestre                               |                 | O Dati Dichiarazione            |                                     |                                          |                                              |    |

Vanno compilati tutti i campi corrispondenti al numero di soggetti ed al numero di pernottamenti

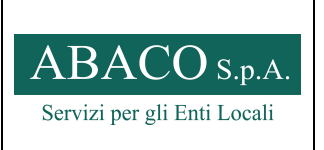

 Code:
 CIS\_ModRic

 Ed. 01
 Rev. 00-06/2013

 Pagina:
 5 di 14

 Rif.:
 UNI EN ISO 9001:2008

 UNI EN ISO 14001:2004

#### MANUALE UTENTE – PORTALE ON-LINE

(Questo elenco è oggetto di configurazione e potrebbe essere differente da quanto riportato nell'esempio seguente)

| Strutture                                                                   | Dati identificativi D                                                                   | ichiarazione                                                              |                                                   |                                                  |                                                       |
|-----------------------------------------------------------------------------|-----------------------------------------------------------------------------------------|---------------------------------------------------------------------------|---------------------------------------------------|--------------------------------------------------|-------------------------------------------------------|
| <u>1 Stanza al Porto</u><br>Le Due Stelle Marine                            | Periodo Dichiarazione:<br>Struttura:<br>Denunciante:<br>Stato Dichiarazione:<br>Utente: | Terzo trimestre<br>Le Due Stelle M<br>Rossi Mario<br>Nuova<br>BRMFNC70C12 | Anno di<br>Iarine Dichiari<br>Data Di<br>Totale d | riferimento:<br>ante:<br>chiarazione:<br>lovuto: | 2012<br>Gestione Alberghi Spa<br>08/11/2012<br>€ 0,00 |
| Periodi dichiarazione<br><u>Terzo trimestre</u><br>Quarto trimestr <u>e</u> | Note:                                                                                   |                                                                           |                                                   |                                                  |                                                       |
|                                                                             | Luglio (01/07/2                                                                         | 012 - 31/07/2                                                             | 012)                                              |                                                  |                                                       |
|                                                                             | Tipo Tari                                                                               | ffa                                                                       | N.ro soggetti                                     | N.ro pernotta                                    | amenti Importo per no                                 |
|                                                                             | Pernottamenti sogget                                                                    | ti ad imposta                                                             | 20                                                | 60                                               | € 1,00                                                |
|                                                                             | Esenzione Accompag                                                                      | natori Degenti                                                            | 0                                                 | 0                                                | € 0,00                                                |
|                                                                             | Esenzione Genitori M                                                                    | inori Degenti                                                             | 0                                                 | 0                                                | € 0,00                                                |
|                                                                             | Esenzione Minori                                                                        |                                                                           | 4                                                 | 12                                               | € 0,00                                                |
|                                                                             | Esenzione Residenti                                                                     |                                                                           | 0                                                 | 0                                                | € 0,00                                                |
|                                                                             | Esenzione Rifugiati P                                                                   | olitici                                                                   | 0                                                 | 0                                                | € 0,00                                                |
|                                                                             | Pernottamenti Esenti                                                                    | oltre 10gg                                                                | 5                                                 | 12                                               | € 0,00                                                |
|                                                                             |                                                                                         | 2012 - 21/08/                                                             | 2012)                                             | là là                                            |                                                       |
|                                                                             | Agosto (01/08/.                                                                         | 2012 - 31/08/.                                                            | 2012)                                             |                                                  |                                                       |

Al termine della compilazione, confermare con il tasto 'Salva'

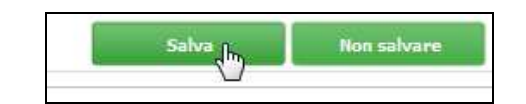

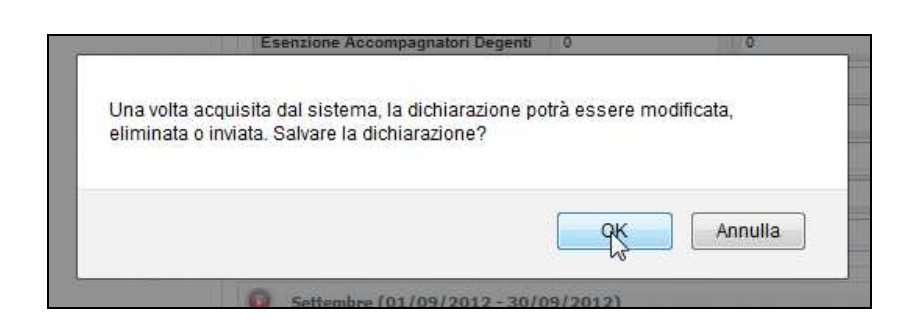

| ABACO S.p.A.                |
|-----------------------------|
| Servizi per gli Enti Locali |

| Code:                  | CIS_ModRic                          |
|------------------------|-------------------------------------|
| Ed. 01                 | Rev. 00-06/2013                     |
| Pagina:                | 6 di 14                             |
| Rif.: UNI EI<br>UNI EN | N ISO 9001:2008<br>I ISO 14001:2004 |

MANUALE UTENTE – PORTALE ON-LINE

Il sistema conferma l'avvenuto inserimento, mostrando una pagina riepilogativa dei dati inseriti.

| geis                                                                                                    | Utente:<br>Ente:                                                           |                                                                                                    |                                                        |
|----------------------------------------------------------------------------------------------------|----------------------------------------------------------------------------|----------------------------------------------------------------------------------------------------|--------------------------------------------------------|
| Oppe Dichiarazioni                                                                                                    | Visuali                                                                    | Detta<br>zzazione dei dati cara                                                                                | aglio dichiarazion                                     |
| er m. Dettaglio oltman                                                                                                    | azione                                                                     |                                                                                                    | 1                                                      |
| • Nuova di                                                                                                    | chiarazione salv                                                           | ata con successo                                                                                               |                                                        |
| <ul> <li>Nuova di</li> <li>Dati identificativi Die</li> </ul>                                                                                      | chiarazione salv<br>chiarazione :: :: Tei                                  | rata con successo                                                                                              | 2017                                                   |
| Nuova di     Dati identificativi Di     Numero Dichiarazione:     Struttura:                                                                       | chiarazione salv<br>chiarazione :: :: Tei<br>1                             | ata con successo<br>rzo trimestre 2012<br>Anno Dichiarazione:<br>Dichiarante:                                  | 2012<br>Gedione Alberghi Spa                           |
| Nuova di     Dati identificativi Dia     Dati identificative Dichiarazione:     Struttura:     Denunciante:                                        | chiarazione salv<br>chiarazione :: :: Tei<br>1<br>Rossi Mario              | ata con successo<br>rzo trimestre 2012<br>Anno Dichiarazione:<br>Dichiarante:<br>Data Dichiarazione:           | 2012<br>Gestione Alberghi Spa<br>08/11/2012            |
| Dati identificativi Dia<br>Dati identificativi Dia<br>Numero Dichiarazione:<br>Struttura:<br>Denunciante:<br>Stato Dichiarazione:                  | chiarazione salv<br>chiarazione :: :: Tei<br>1<br>Rossi Mario<br>ACOUISITA | rzo trimestre 2012<br>Anno Dichiarazione:<br>Dichiarante:<br>Data Dichiarazione:<br>Totale dovuto:             | 2012<br>Gestione Alberghi Spa<br>08/11/2012<br>€ 60.00 |
| Dati identificativi Di<br>Dati identificativi Di<br>Numero Dichiarazione:<br>Struttura:<br>Denunciante:<br>Stato Dichiarazione:<br>Totale versato: | chiarazione salv<br>chiarazione :: :: Tei<br>1<br>Rossi Mario<br>ACQUISITA | rzo trimestre 2012<br>Anno Dichiarazione:<br>Dichiarante:<br>Data Dichiarazione:<br>Totale dovuto:<br>Residuo: | 2012<br>Gestione Alberghi Spa<br>08/11/2012<br>€ 60,00 |

Dalla pagina principale "HOME", comparirà la nuova dichiarazione effettuata e come "Stato dichiarazione : Acquisita" L'utente può consultare a partire dal cruscotto la dichiarazione inserita o modificarla prima di effettuare l'invio definitivo all'Ente.

**ATTENZIONE:** La dichiarazione è stata solamente salvata per una eventuale verifica o modifica da parte del gestore, e <u>non</u> è ancora stata inviata come dichiarazione all'Ente gestore.

|   |                      |                |                           |            |         |           |                 | Home P             |
|---|----------------------|----------------|---------------------------|------------|---------|-----------|-----------------|--------------------|
|   |                      |                |                           |            |         |           | Gestione d      | ell'Imposta di Sog |
| H | n: Home              |                |                           |            |         | N         |                 |                    |
|   | 6 Le Due Stelle M    | arine, Albero  | ni 2 stelle               |            |         | 45        |                 |                    |
|   | -                    |                |                           |            |         |           |                 |                    |
|   |                      | Presenza di (  | dichiarazioni non inviate |            |         |           |                 |                    |
|   | Gortano              |                | Cortions All              | arahi Caa  |         | Pannan    | intanto Lonaloj | Reed Maria         |
|   | Indirizzo Struttura: |                | Via del lung              | omare 3 TE | ST      | Rapprese  | mante Legore.   | NOSSI Mano         |
|   | Apertura dal:        |                | 01/06/2012                |            |         | al:       |                 |                    |
|   | Totale Importo Dich  | iiarato:       | € 0,00                    |            |         | Totale In | nporto Versato: | € 0,00             |
|   | Residuo:             |                | € 0,00                    |            |         |           |                 |                    |
|   | Elenco Dich          | iarazioni Nuov | a                         |            |         |           |                 |                    |
|   |                      |                |                           |            |         |           |                 |                    |
|   | Numero / Anno        | Data           | Periodo di imposta        | Dovuto     | Versato | Stato     |                 |                    |
|   |                      |                |                           |            |         |           |                 |                    |

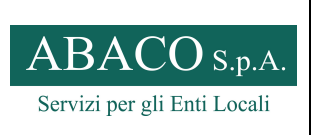

MANUALE UTENTE – PORTALE ON-LINE

| Code:                  | CIS_ModRic                        |
|------------------------|-----------------------------------|
| Ed. 01                 | Rev. 00-06/2013                   |
| Pagina:                | 7 di 14                           |
| Rif.: UNI EN<br>UNI EN | I ISO 9001:2008<br>ISO 14001:2004 |

# 1.4 Modifica della dichiarazione acquisita

Una dichiarazione in stato 'Acquisita' può essere modificata prima dell'invio definitivo all'Ente.

Selezionando il tasto "MODIFICA", verrà riproposta la dichiarazione salvata in precedenza.

|                              |                                                                                                    |                                                                                                    |                                                                                                    | Utente:<br>Ente:                                                                                                    |                                                                                                    |                                                                                                    |                                                                                                    |
|------------------------------|----------------------------------------------------------------------------------------------------|----------------------------------------------------------------------------------------------------|----------------------------------------------------------------------------------------------------|----------------------------------------------------------------------------------------------------|----------------------------------------------------------------------------------------------------|----------------------------------------------------------------------------------------------------|----------------------------------------------------------------------------------------------------|
| ichiarazioni<br>Home         |                                                                                                    |                                                                                                    |                                                                                                    |                                                                                                    |                                                                                                    | Gestione de                                                                                                    | Home Pag                                                                                                    |
| Le Due Stelle M              | larine, Albergł                                                                                                    | hi 2 stelle                                                                                                    |                                                                                                    |                                                                                                    |                                                                                                    |                                                                                                    | 4                                                                                                    |
|                              | Presenza di c                                                                                                    | dichiarazioni non inviate                                                                                                    |                                                                                                    |                                                                                                    |                                                                                                    |                                                                                                    |                                                                                                    |
| store:                       |                                                                                                    | Gestione Alb                                                                                                    | erghi Spa                                                                                                    |                                                                                                    | Rappres                                                                                                    | sentante Legale:                                                                                                    | Rossi Mario                                                                                                    |
| dirizzo Struttura:           |                                                                                                    | Via del lung                                                                                                    | omare 3 TE                                                                                                    | ST                                                                                                    |                                                                                                    |                                                                                                    |                                                                                                    |
| ertura dal:                  |                                                                                                    | 01/06/2012                                                                                                    |                                                                                                    |                                                                                                    | al:                                                                                                    |                                                                                                    |                                                                                                    |
| itale Importo Dici<br>widuo: | narato:                                                                                                    | € 0,00                                                                                                    |                                                                                                    |                                                                                                    | Totale I                                                                                                    | Importo Versato:                                                                                                    | € 0,00                                                                                                    |
| Elenco Dich                  | iarazioni <mark>Nuov</mark>                                                                                                    | a                                                                                                    |                                                                                                    |                                                                                                    |                                                                                                    |                                                                                                    |                                                                                                    |
| Numero / Anno                | Data                                                                                                    | Periodo di imposta                                                                                                    | Dovuto                                                                                                    | Versato                                                                                                    | Stato                                                                                                    |                                                                                                    |                                                                                                    |
| 1/2012                       | 08/11/2012                                                                                                    | Terzo trimestre 2012                                                                                                    | € 60,00                                                                                                    |                                                                                                    |                                                                                                    | Dettaglio                                                                                                    | Modifica                                                                                                    |
|                              | Chiarazioni<br>Chiarazioni<br>Home<br>Le Due Stelle M<br>Store:<br>Strizzo Struttura:<br>ertura dal:<br>tale Importo Dicl<br>siduo:<br>Elenco Dich<br>Numero / Anno<br>1/2012 | Chiarazioni<br>Chiarazioni<br>Home<br>Le Due Stelle Marine, Albergi<br>Presenza di<br>store:<br>store:<br>strura dal:<br>ate: Importo Dichiarato:<br>siduo:<br>Elenco Dichiarato:<br>siduo:<br>Elenco Dichiarato:<br>siduo:<br>Lenco Dichiarato:<br>siduo:<br>Lenco Dichiarato:<br>Lenco Dichiarato:<br>siduo:<br>Lenco Dichiarato:<br>siduo:<br>Lenco Dichiarato:<br>siduo:<br>Lenco Dichiarato:<br>Lenco Dichiarato:<br>siduo:<br>Lenco Dichiarato:<br>siduo:<br>Lenco Dichiarato:<br>siduo:<br>Lenco Dichiarato:<br>siduo:<br>Lenco Dichiarato:<br>siduo:<br>Lenco Dichiarato:<br>siduo:<br>Lenco Dichiarato:<br>siduo:<br>Siduo:<br>S | Chiarazi(oni  Home  Le Due Stelle Marine, Alberghi 2 stelle  Presenza di dichiarazioni non inviate store: Cestione Alt inrizo Struttura: Via del lung ertura dal: Di/06/2012 Elenco Dichiarazioni Huoyz  Humero / Anno Data Periodo di imposta 1/2012 09/11/2012 Terco timestre 2012 | Chiarazijoni  Home  Le Due Stelle Marine, Alberghi 2 stelle  Presenza di dichiarazioni non inviste store: Gestione Alberghi 5pa U/06/2012 tale Importo Dichiarato: Gestione Alberghi 5pa Elenco Dichiarationi Ruoyz  Numero / Anno Data Periodo di imposta Dovuto 1/2012 09/11/2012 Terzo timestre 2012 € 60,00 | Utente:<br>Ente:<br>Chiarazioni<br>Home<br>Le Due Stelle Marine, Alberghi 2 stelle<br>Presenza di dichiarazioni non inviate<br>store: Gestione Alberghi Spa<br>Struttura: Va del kngonare 3 TEST<br>ertura dal: 01/6/2012<br>tale Importo Dichiarato: € 0.00<br>Elenco Dichiarazioni Nuova<br>Mumero / Anno Data Periodo di imposta Dovuto Versato<br>1/2012 09/11/2012 Terzo trimestre 2012 € 60.00 | Utente:       Ente:         Chierez(ont)       Home         Le Due Stelle Marine, Alberghi 2 stelle       Presenza di dichiarazioni non inviate         store:       Gestione Alberghi 5pa       Rappre         store:       Gestione Alberghi 5pa       Rappre         store:       Gestione Alberghi 5pa       Rappre         store:       Gestione Alberghi 5pa       Rappre         store:       Gestione Alberghi 5pa       Rappre         situzo Struttura:       Via del Ungomare 3 TEST       al;         artura dal:       0106/2012       al;         siduo:       € 0.00       Totale 1         etura dal:       0106/2012       al;         siduo:       € 0.00       Totale 2         Elenco Dichiaration:       € 0.00       Totale 3         Elenco Dichiarazioni Nuova       Elenco Dichiarazioni Stato       Goudo 4         Mumero / Anno       Data       Periodo di imposta       Dovuto       Versato       Stato         1/ 2012       08/11/2012       Tezo trimestre 2012       € 0.00       ACQUISITA | Utente:         Ente:         Chierezioni         dome         dome         Le Due Stelle Marine, Alberghi 2 stelle         Presenza di dichiarazioni non inviate         store:       Gestione Alberghi 5 pa         Rappresentante Legale:         dirizzo Struttura:       Via del lungomare 3 TEST         ertura dal:       01/06/2012         al:       12         Benco Dichiarazioni Eluzore       Totale Importo Versato:         siduo:       € 0.00         Elenco Dichiarazioni Iluzore       Humero / Anno         Numero / Anno       Data         Periodo di imposta       Dovuto         Versato       Stato         1/ 2012       08/11/2012         Teco trimestre 2012       € 0.00 |

| Martin 1997 (1997) (1997) (199 | ichiarazione :: L                                                                                              | e Due Stelle Marine :                                           | : Terzo trimestre 2012                                                   |                                                        |  |
|----------------------------------------------------------------------------------------------------|----------------------------------------------------------------------------------------------------|-----------------------------------------------------------------|--------------------------------------------------------------------------|--------------------------------------------------------|--|
| Numero Dichiarazione:<br>Struttura:<br>Denunciante:<br>Stato Dichiarazione:<br>Utente:                                                                                                    | 1<br>Le Due Stelle N<br>Rossi Mario<br>ACQUISITA<br>BRMFNC70C12                                                | Anno Dic<br>Iarine Dichiarar<br>Data Dicl<br>Totale do<br>19253 | hiarazione: 2012<br>tte: Gestion<br>hiarazione: 08/11/2<br>vvuto: € 60,0 | 2012<br>Gestione Alberghi Spa<br>38/11/2012<br>€ 60,00 |  |
| Note:                                                                                                    |                                                                                                    |                                                                 |                                                                          |                                                        |  |
| Dati Dichiarazione                                                                                                    |                                                                                                    |                                                                 |                                                                          |                                                        |  |
| <b>U</b> IIII Luglio (01/07/2                                                                                                    | 012 - 31/07/2                                                                                                  | 012)                                                            |                                                                          |                                                        |  |
| Tipo Tari                                                                                                    | ffa                                                                                                    | N.ro soggetti                                                   | N.ro pernottamenti                                                       | Importo per nott                                       |  |
| Esenzione Accompag                                                                                                    | natori Degenti                                                                                                 | 0                                                               | 0                                                                        | € 0,00                                                 |  |
| Esenzione Genitori M                                                                                                    | inori Degenti                                                                                                  | 0                                                               | 0                                                                        | €0,00                                                  |  |
| Esenzione Minori                                                                                                    |                                                                                                    | 4                                                               | 12                                                                       | € 0,00                                                 |  |
| Esenzione Residenti                                                                                                    |                                                                                                    | 0                                                               | 0                                                                        | € 0,00                                                 |  |
| Esenzione Rifugiati P                                                                                                    | olitici                                                                                                    | 0                                                               | 0                                                                        | € 0,00                                                 |  |
|                                                                                                    | oltre 10aa                                                                                                    | 5                                                               | 12                                                                       | € 0,00                                                 |  |
| Pernottamenti Esenti                                                                                                    | en de la constante de la constante de la constante de la constante de la constante de la constante de la const |                                                                 |                                                                          |                                                        |  |

Salvare le modifiche con il tasto "SALVA"

| ADACO S.p.A.                |
|-----------------------------|
| Servizi per gli Enti Locali |

 Code:
 CIS\_ModRic

 Ed. 01
 Rev. 00-06/2013

 Pagina:
 8 di 14

 Rif.: UNI EN ISO 9001:2008
 UNI EN ISO 14001:2004

| MANUALE UTENTE - | PORTALE ON-LINE |
|------------------|-----------------|
|------------------|-----------------|

| Tipo Tariffa                      | N.ro soggetti | N.ro pernottamenti | Importo per nott |
|-----------------------------------|---------------|--------------------|------------------|
| Pernottamenti soggetti ad imposta | 30            | 80                 | € 1,00           |
| Pernottamenti Esenti oltre 10gg   | 5             | 5                  | € 0,00           |
| Esenzione Accompagnatori Degenti  | 0             | 0                  | € 0,00           |
| Esenzione Genitori Minori Degenti | 0             | 0                  | € 0,00           |
| Esenzione Minori                  | 6             | 4                  | € 0,00           |
| Esenzione Residenti               | 0             | 0                  | € 0,00           |
| Esenzione Rifugiati Politici      | 0             | 0                  | € 0,00           |

Il sistema conferma l'avvenuto aggiornamento dei dati.

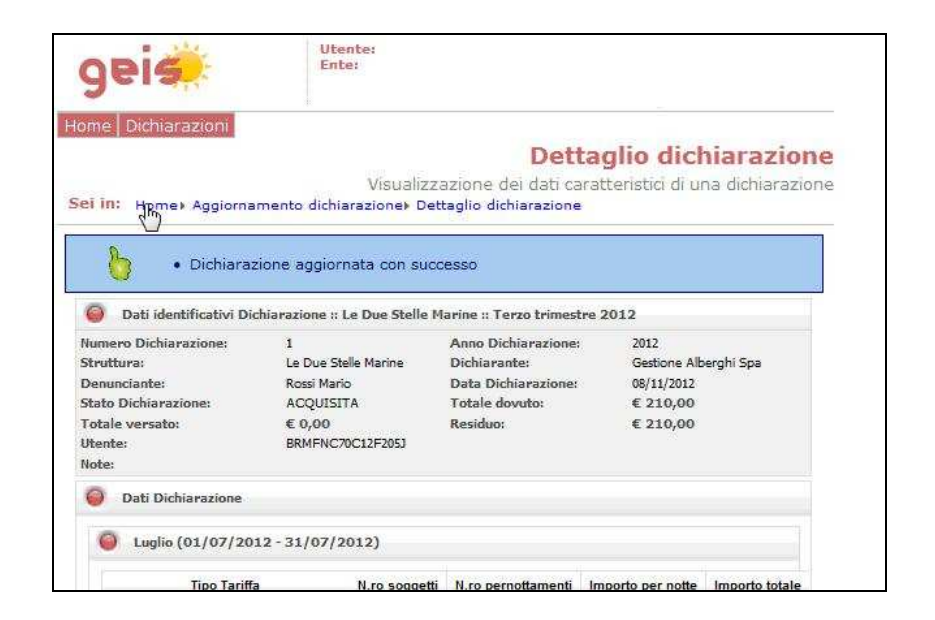

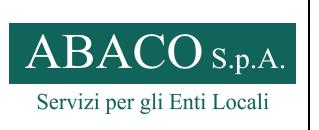

MANUALE UTENTE – PORTALE ON-LINE

| CIS_ModRic                     |
|--------------------------------|
| Rev. 00-06/2013                |
| 9 di 14                        |
| ISO 9001:2008<br>SO 14001:2004 |
|                                |

# 1.5 Eliminazione della dichiarazione

Una dichiarazione in stato 'Acquisita' può essere 'Eliminata'.

Dalla pagina principale, selezionare "Dettaglio", per visualizzare la dichiarazione da eliminare:

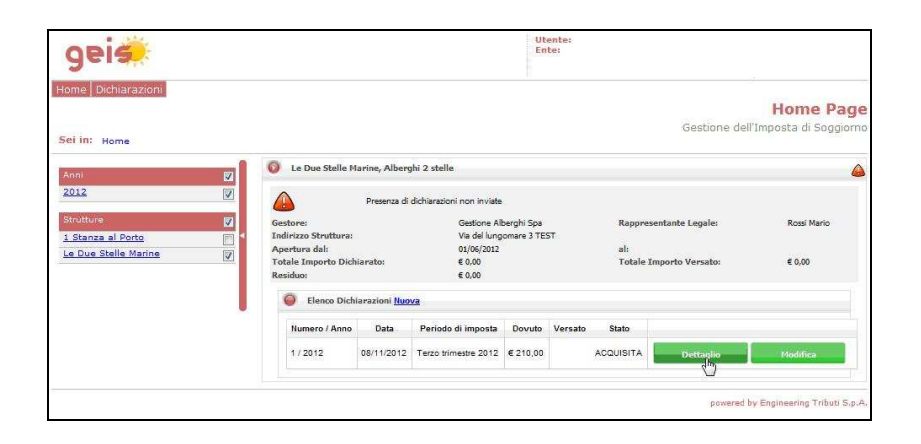

Selezionare il tasto 'Elimina':

| Tipo Tariffa                                                                                                    | N.ro soggetti                                                           | N.ro pernottamenti                                     | Importo per notte                                                                                 | Importo tota                                                                                                   |
|----------------------------------------------------------------------------------------------------|-------------------------------------------------------------------------|--------------------------------------------------------|---------------------------------------------------------------------------------------------------|----------------------------------------------------------------------------------------------------|
| Pernottamenti soggetti ad imposta                                                                                                    | 25                                                                      | 70                                                     | € 1,00                                                                                            | € 70,00                                                                                                    |
| Pernottamenti Esenti oltre 10gg                                                                                                    | 10                                                                      | 15                                                     | € 0,00                                                                                            | € 0,00                                                                                                    |
| Esenzione Accompagnatori Degenti                                                                                                    | 0                                                                       | 0                                                      | € 0,00                                                                                            | €0,00                                                                                                    |
| Esenzione Genitori Minori Degenti                                                                                                    | 0                                                                       | 0                                                      | € 0,00                                                                                            | €0,00                                                                                                    |
| Esenzione Minori                                                                                                    | 2                                                                       | 4                                                      | € 0,00                                                                                            | € 0,00                                                                                                    |
| Esenzione Residenti                                                                                                    | 0                                                                       | 0                                                      | € 0,00                                                                                            | € 0,00                                                                                                    |
|                                                                                                    | 0                                                                       | 0                                                      | € 0,00                                                                                            | € 0,00                                                                                                    |
| Esenzione Rifugiati Politici                                                                                                    | ·                                                                       |                                                        |                                                                                                   |                                                                                                    |
| Esenzione Rifugiati Politici Settembre (01/09/2012 - 30/0                                                                                                    | )9/2012)                                                                |                                                        |                                                                                                   | Totale: € 70,                                                                                                  |
| Esenzione Rifugiati Politici<br>Settembre (01/09/2012 - 30/0<br>Tipo Tariffa                                                                                                    | )9/2012)<br>N.ro soggetti                                               | N.ro pernottamenti                                     | Importo per notte                                                                                 | Totale: € 70,<br>Importo tota                                                                                  |
| Esenzione Rifugiati Politici<br>Settembre (01/09/2012 - 30/0<br>Tipo Tariffa<br>Pernottamenti soggetti ad imposta                                                                                                    | )9/2012)<br>N.ro soggetti<br>30                                         | N.ro pernottamenti<br>80                               | Importo per notte<br>€ 1,00                                                                       | Totale: € 70,<br>Importo tota<br>€ 80,00                                                                       |
| Esenzione Rifugiati Politici<br>Settembre (01/09/2012 - 30/0<br>Tipo Tariffa<br>Pernottamenti soggetti ad imposta<br>Pernottamenti Esenti oltre 10gg                                                                                                    | )9/2012)<br>N.ro soggetti<br>30<br>5                                    | N.ro pernottamenti<br>80<br>5                          | Importo per notte<br>€ 1,00<br>€ 0,00                                                             | Totale: € 70,<br>Importo tota<br>€ 80,00<br>€ 0,00                                                             |
| Esenzione Rifugiati Politici<br>Settembre (01/09/2012 - 30/0<br>Tipo Tariffa<br>Pernottamenti soggetti ad imposta<br>Pernottamenti Esenti oltre 10gg<br>Esenzione Accompagnatori Degenti                                                                                             | 09/2012)<br>N.ro soggetti<br>30<br>5<br>0                               | N.ro pernottamenti<br>80<br>5<br>0                     | Importo per notte<br>€ 1.00<br>€ 0.00<br>€ 0.00                                                   | Totale: € 70,<br>Importo tota<br>€ 80,00<br>€ 0,00<br>€ 0,00                                                   |
| Esenzione Rifugiati Politici<br>Settembre (01/09/2012 - 30/0<br>Tipo Tariffa<br>Pernottamenti soggetti ad imposta<br>Pernottamenti Esenti oltre 10gg<br>Esenzione Accompagnatori Degenti<br>Esenzione Genitori Minori Degenti                                                        | 09/2012)<br>N.ro soggetti<br>30<br>5<br>0<br>0                          | N.ro pernottamenti<br>80<br>5<br>0<br>0                | Importo per notte<br>€ 1.00<br>€ 0.00<br>€ 0.00<br>€ 0.00                                         | Totale: € 70,<br>Importo tota<br>€ 80,00<br>€ 0,00<br>€ 0,00<br>€ 0,00                                         |
| Esenzione Rifugiati Politici<br>Settembre (01/09/2012 - 30/0<br>Tipo Tariffa<br>Pernottamenti soggetti ad imposta<br>Pernottamenti Esenti oltre 10gg<br>Esenzione Accompagnatori Degenti<br>Esenzione Genitori Minori Degenti<br>Esenzione Minori                                    | 09/2012)<br>N.ro soggetti<br>30<br>5<br>0<br>0<br>0<br>6                | N.ro pernottamenti<br>80<br>5<br>0<br>0<br>4           | Importo per notte<br>€ 1.00<br>€ 0.00<br>€ 0.00<br>€ 0.00<br>€ 0.00<br>€ 0.00                     | Totale: € 70,<br>Importo tota<br>€ 80,00<br>€ 0,00<br>€ 0,00<br>€ 0,00<br>€ 0,00<br>€ 0,00                     |
| Esenzione Rifugiati Politici<br>Settembre (01/09/2012 - 30/0<br>Tipo Tariffa<br>Pernottamenti soggetti ad imposta<br>Pernottamenti Esenti oltre 10gg<br>Esenzione Accompagnatori Degenti<br>Esenzione Genitori Minori Degenti<br>Esenzione Residenti                                 | 09/2012)<br>N.ro soggetti<br>30<br>5<br>0<br>0<br>6<br>0                | N.ro pernottamenti<br>80<br>5<br>0<br>0<br>4<br>0      | Importo per notte<br>€ 1.00<br>€ 0.00<br>€ 0.00<br>€ 0.00<br>€ 0.00<br>€ 0.00<br>€ 0.00           | Totale: € 70,<br>Importo tota<br>€ 80,00<br>€ 0,00<br>€ 0,00<br>€ 0,00<br>€ 0,00<br>€ 0,00<br>€ 0,00           |
| Esenzione Rifugiati Politici<br>Settembre (01/09/2012 - 30/0<br>Tipo Tariffa<br>Pernottamenti soggetti ad imposta<br>Pernottamenti Esenti oltre 10gg<br>Esenzione Accompagnatori Degenti<br>Esenzione Genitori Minori Degenti<br>Esenzione Residenti<br>Esenzione Rifugiati Politici | 09/2012)<br>N.ro soggetti<br>30<br>5<br>0<br>0<br>6<br>0<br>0<br>0<br>0 | N.ro pernottamenti<br>80<br>5<br>0<br>0<br>4<br>0<br>0 | Importo per notte<br>€ 1.00<br>€ 0.00<br>€ 0.00<br>€ 0.00<br>€ 0.00<br>€ 0.00<br>€ 0.00<br>€ 0.00 | Totale: € 70,<br>Importo tota<br>€ 80,00<br>€ 0,00<br>€ 0,00<br>€ 0,00<br>€ 0,00<br>€ 0,00<br>€ 0,00<br>€ 0,00 |

Confermare l'operazione.

Una volta eliminata, non sarà più possibile recuperare la dichiarazione.

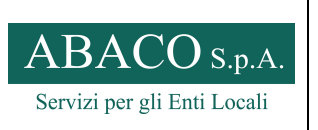

MANUALE UTENTE – PORTALE ON-LINE

 
 Code:
 CIS\_ModRic

 Ed. 01
 Rev. 00-06/2013

 Pagina:
 10 di 14

 Rif.:
 UNI EN ISO 9001:2008 UNI EN ISO 14001:2004

# 1.6 Invio della dichiarazione all'Ente

Una dichiarazione in stato 'Acquisita', deve essere inviata all'Ente per completare l'adempimento telematico.

Accedere alla dichiarazione mensile, selezionando "dettaglio"

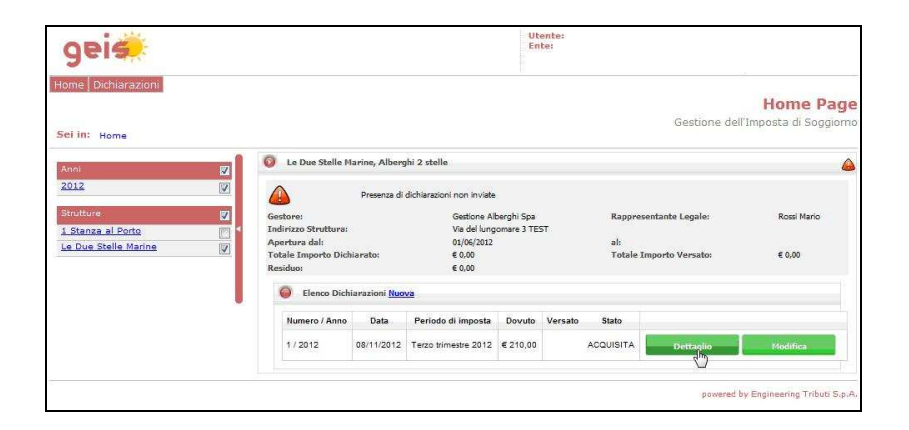

Selezionare il tasto "INVIO":

| Tipo Tariffa                      | N.ro soggetti | N.ro pernottamenti | Importo per notte | Importo to  |
|-----------------------------------|---------------|--------------------|-------------------|-------------|
| Pernottamenti soggetti ad imposta | 30            | 80                 | € 1,00            | € 80,00     |
| Pernottamenti Esenti oltre 10gg   | 5             | 5                  | € 0,00            | € 0,00      |
| Esenzione Accompagnatori Degenti  | 0             | 0                  | € 0,00            | €0,00       |
| Esenzione Genitori Minori Degenti | 0             | 0                  | €0,00             | €0,00       |
| Esenzione Minori                  | 6             | 4                  | € 0,00            | € 0,00      |
| Esenzione Residenti               | 0             | 0                  | € 0,00            | € 0,00      |
| Esenzione Rifugiati Politici      | 0             | 0                  | € 0,00            | €0,00       |
|                                   |               |                    |                   | Totale: € 8 |
|                                   |               |                    |                   |             |

Il sistema richiede una conferma dell'operazione:

| Tipo 1    | lariffa         | N.ro soggetti     | N.ro pernottamenti | Importo per notte | Importe  |
|-----------|-----------------|-------------------|--------------------|-------------------|----------|
| nenti so- | esti ad imnosta | 25                | 70                 | E 1 00            | 5 70,00  |
| menti Es  |                 |                   |                    |                   | 0.00     |
| e Accor   | Una volta invia | ata, la dichiaraz | ione non potrà più | essere            | 0.00     |
| e Genit   | modificata. Inv | viare la dichiara | azione?            |                   | 0,00     |
| e Minor   |                 |                   |                    |                   | 0.00     |
| e Resid   |                 |                   |                    |                   | 0.00     |
| e Rifugi  |                 |                   | QK                 | Annulla           | 0.00     |
|           |                 |                   |                    |                   | otale: 4 |

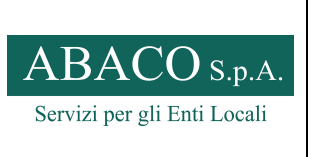

 Code:
 CIS\_ModRic

 Ed. 01
 Rev. 00-06/2013

 Pagina:
 11 di 14

 Rif.:
 UNI EN ISO 9001:2008

 UNI EN ISO 14001:2004

MANUALE UTENTE – PORTALE ON-LINE

Il sistema dà conferma del successo dell'operazione.

Verificare nella sezione riepilogativa della struttura, che lo "stato dichiarazione", risulti " INVIATA"

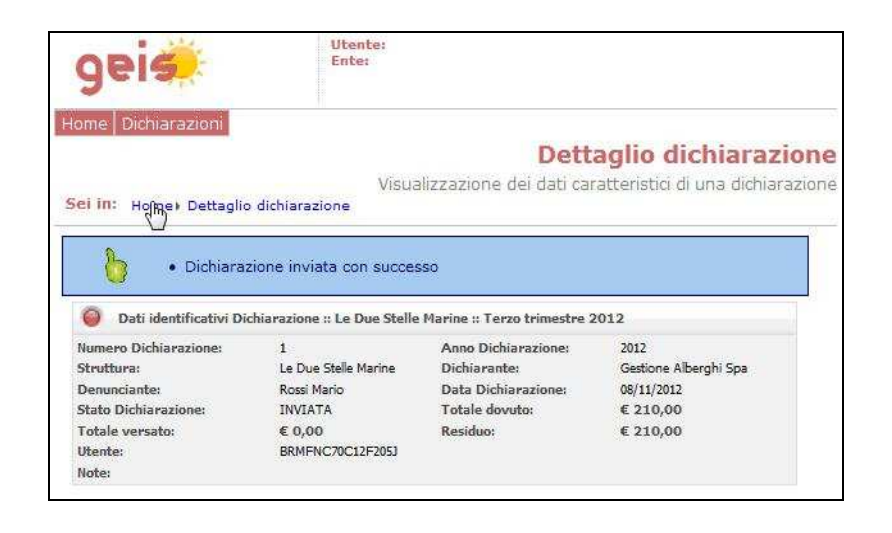

E' possibile stampare la Ricevuta di presentazione della dichiarazione inviata, selezionando "RICEVUTA"

| Dichiarazioni                         |                      |                             |              |         |           |                 |                      |
|---------------------------------------|----------------------|-----------------------------|--------------|---------|-----------|-----------------|----------------------|
| Dicinal azioti                        |                      |                             |              |         |           |                 | Home Pa              |
| D: Home                               |                      |                             |              |         |           | Gestione (      | dell'Imposta di Sogg |
| Q Le Due Stelle Ma                    | arine, Alberg        | hi 2 stelle                 |              |         |           |                 |                      |
|                                       |                      | Versamento Mancante         |              |         |           |                 |                      |
| Gestore:                              |                      | Gestione Alb                | erghi Spa    |         | Rappres   | entante Legale: | Rossi Mario          |
| Indirizzo Struttura:<br>Apertura dal: |                      | Via del lungo<br>01/06/2012 | omare 3 TEST |         | alı       |                 |                      |
| Totale Importo Dich<br>Residuo:       | iarato:              | € 210,00<br>€ 210,00        |              |         | Totale In | nporto Versato: | € 0,00               |
| Elenco Dichi                          | arazioni <u>Nuov</u> | a                           |              |         |           |                 |                      |
| Numero / Anno                         | Data                 | Periodo di imposta          | Dovuto       | Versato | Stato     |                 |                      |
| 1/2012                                | 08/11/2012           | Terzo trimestre 2012        | € 210,00     |         |           | Dettaglio       | Ricevita             |
|                                       |                      |                             |              |         |           |                 | Ś                    |

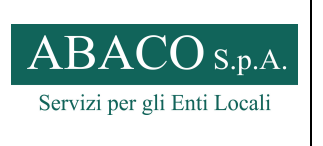

| Code:   | CIS_ModRic      |
|---------|-----------------|
| Ed. 01  | Rev. 00-06/2013 |
| Pagina: | 12 di 14        |

MANUALE UTENTE – PORTALE ON-LINE

Rif.: UNI EN ISO 9001:2008 UNI EN ISO 14001:2004

Nella ricevuta vengono riportati i dati:

- Della struttura oggetto della dichiarazione
- L'importo da versare all'Ente
- Le coordinate IBAN per il versamento
- Il codice da riportare nella causale di versamento
- Data dell'invio della dichiarazione

| T Prot   | memoria_548_1_2012.pdf - Adobe Reader<br>Vodifica Vista Documento Stumenti Finestra ?                    | <b>.</b> |
|----------|----------------------------------------------------------------------------------------------------|----------|
| 9        | 💩 *   😚   🛧 🐳 1 / 1   🔊 🖲 104% *   🔚 🔛   Trova                                                           |          |
| •        | IMPOSTA DI SOGGIORNO - RICEVUTA                                                                          | ^        |
|          | La Società Gestione Alberghi Spa, con sede legale a TEST in Via Turistica 12,                            |          |
|          | in data 08/11/2012 ha presentato denuncia N.1/2012 per: Imposta di soggiorno - Terzo trimestre 2012      |          |
|          | con riferimento alla struttura Le Due Stelle Marine, sita in Via del lungomare 3, TEST.                  |          |
|          | Il dovuto calcolato sulla base dei dati dichiarati è di € 210,00.                                        |          |
|          | Il versamento dell'imposta dovuta deve essere effettuato tramite bonifico su conto corrente intestato a: |          |
|          | Comune di - Imposta di soggiorno                                                                         |          |
|          | Torix.<br>T<br>Indicando nella causale del bonifico il codice GEIS000054863                              |          |
| <b>P</b> | DATA: 08/11/2012 ORA: 12:32<br>UTENTE: BRMFNC70C12F205J                                                  |          |

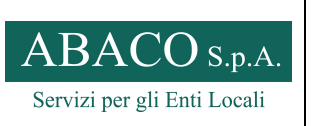

MANUALE UTENTE – PORTALE ON-LINE

 
 Code:
 CIS\_ModRic

 Ed. 01
 Rev. 00-06/2013

 Pagina:
 13 di 14

 Rif.:
 UNI EN ISO 9001:2008 UNI EN ISO 14001:2004

# 1.7 Acquisizione dichiarazione da flusso

E' possibile caricare nel sistema una dichiarazione tramite un flusso prodotto ad esempio dal software di gestione delle strutture alberghiere. Il tracciato è disponibile nella documentazione del prodotto.

Dalla sezione "DICHIARAZIONI → Acquisizione file"

| 20    |                                      |                      |                                        |        |         |          |                 |                     |
|-------|--------------------------------------|----------------------|----------------------------------------|--------|---------|----------|-----------------|---------------------|
|       | Periodiche                           |                      |                                        |        |         |          |                 | Home Pa             |
| i in: | Acquisizione nie                     | 1                    |                                        |        |         |          | Gestione d      | ell'Imposta di Sogg |
|       |                                      | 7480 113             | 8 128                                  |        |         |          |                 |                     |
| 0     | Le Due Stelle M                      | arine, Albergi       | ni 2 stelle                            |        |         |          |                 |                     |
|       |                                      | ,                    | Versamento Mancante                    |        |         |          |                 |                     |
| G     | Gestore:                             |                      | Gestione Alberghi Spa                  |        |         | Rappres  | entante Legale: | Rossi Mario         |
| A     | ndirizzo Struttura:<br>Apertura dal: |                      | Via del lungomare 3 TEST<br>01/06/2012 |        |         | al:      |                 |                     |
| T     | otale Importo Dich                   | iarato:              | € 210,00                               |        |         | Totale I | nporto Versato: | € 0,00              |
| R     | tesiduo:                             |                      | € 210,00                               |        |         |          |                 |                     |
|       | Elenco Dichi                         | arazioni <u>Nuov</u> | <u>a</u>                               |        |         |          |                 |                     |
|       | Numero / Anno                        | Data                 | Periodo di imposta                     | Dovuto | Versato | Stato    |                 |                     |
|       | Humerorranto                         |                      |                                        |        |         |          |                 |                     |

Selezionare il file con l'apposito pulsante

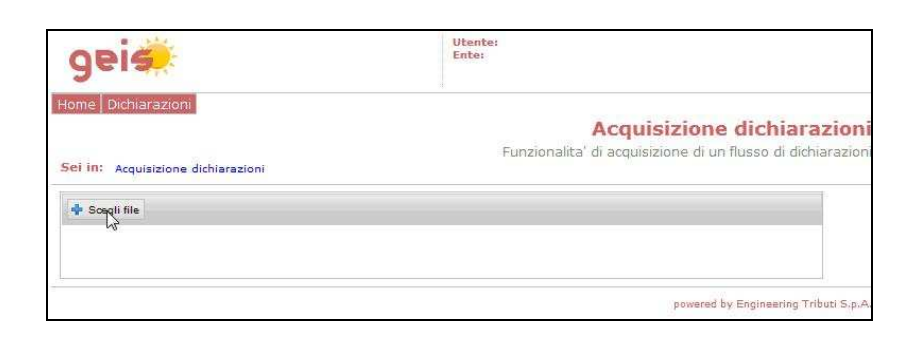

| geis                                                  | Utente:<br>Ente:                                                                          |
|-------------------------------------------------------|-------------------------------------------------------------------------------------------|
| Home Dichiarazioni Sel in: Acquialzione dichiarazioni | Acquisizione dichiarazioni<br>Funzionalita' di acquisizione di un flusso di dichiarazioni |
| Carina file<br>ExportDaGestionale.xml                 | Ricominda                                                                                 |
|                                                       | powered by Engineering Tributi S.p.A.                                                     |

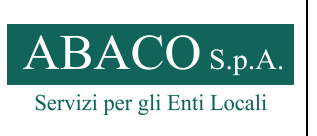

MANUALE UTENTE – PORTALE ON-LINE

| Code:                  | CIS_ModRic                                           |
|------------------------|------------------------------------------------------|
| Ed. 01                 | Rev. 00-06/2013                                      |
| Pagina:                | 14 di 14                                             |
| Rif.: UNI EI<br>UNI EN | N ISO 9001:2008<br>I ISO 14001:2004                  |
|                        | Code:<br>Ed. 01<br>Pagina:<br>Rif.: UNI EI<br>UNI EN |

Viene caricato e confermato il corretto caricamento del file.

Vengono segnalati eventuali errori di caricamento nell'apposita tendina.

Nell'esempio seguente il sistema avverte che gli importi dovuti, contenuti nel file della struttura, non corrispondono a quelli calcolati dal sistema. Il caricamento è comunque avvenuto e verranno considerati dal sistema gli importi dovuti da lui calcolati.

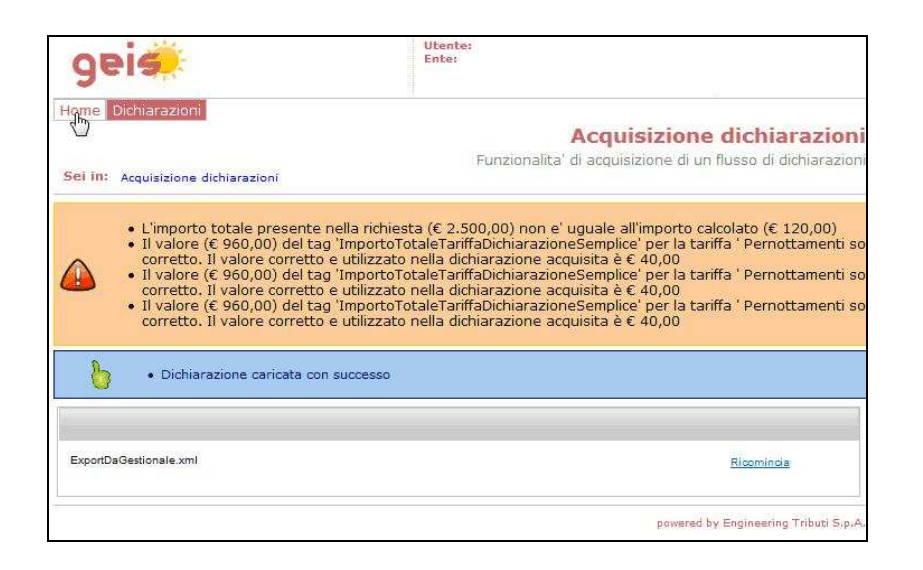

Tornando alla home page, la nuova dichiarazione sarà ancora in Stato acquisita. Sarà quindi possibile effettuare le dovute verifiche, modifiche ed l'invio all'ente, della nuova dichiarazione.

| geis                                              |                                                                                                    |                                         | E                        | Itente:<br>inte: |                               |                 |                                 |
|---------------------------------------------------|----------------------------------------------------------------------------------------------------|-----------------------------------------|--------------------------|------------------|-------------------------------|-----------------|---------------------------------|
| me Dichiarazioni                                  |                                                                                                    |                                         |                          |                  |                               | Gestione d      | Home Pa<br>ell'Imposta di Soggi |
| 🔕 Le Due Stelle I                                 | larine, Alberg                                                                                        | hi 2 stelle                             |                          |                  |                               |                 |                                 |
|                                                   |                                                                                                    | Versamento Mancante                     |                          |                  |                               |                 |                                 |
|                                                   | Presenza di                                                                                           | dichiarazioni non <mark>i</mark> nviate |                          |                  |                               |                 |                                 |
| Gestore:<br>Indirizzo Struttura:<br>Apertura dal: | Gestore: Gestione Alberghi Sp<br>Indirizzo Struttura: Via del lungomare 3<br>Apertura dal: 01/06/2012 |                                         | erghi Spa<br>omare 3 TES | T                | Rappresentante Legale:<br>al: |                 | Rossi Mario                     |
| Totale Importo Dic<br>Residuo:                    | niarato:                                                                                              | € 210,00<br>€ 210,00                    |                          |                  | Totale In                     | aporto Versato: | € 0,00                          |
| Elenco Dicl                                       | ilarazioni <u>Nuov</u>                                                                                | <u>a</u>                                |                          |                  |                               |                 |                                 |
| Transfer to service attended                      | Data                                                                                                  | Periodo di imposta                      | Dovuto                   | Versato          | Stato                         |                 |                                 |
| Numero / Anno                                     |                                                                                                    | Terzo trimestre 2012                    | € 210,00                 |                  | INVIATA                       | Dettaglio       | Ricevuta                        |
| 1 / 2012                                          | 08/11/2012                                                                                            |                                         |                          |                  |                               |                 |                                 |